1. 受講申込書に必要事項を入力し、**確認ボタン**をクリックし、入力した内容を確認後、**回答ボタン**を クリックし、申込する。

※姓と名の間には空白を入力してください。

電話番号を入力する際は「-」ハイフンなしでお願いいたします。

過去に申込書に記載したメールアドレスを再度使用することができません。

| 📢 FormBridge                                    | FormBridge                                           |
|-------------------------------------------------|------------------------------------------------------|
| 排水管理責任者講習会申込書<br>                               | 排水管理責任者講習会申込書                                        |
| 名前 ※姓と名の間には空白を入力してください *                        |                                                      |
| 神戸 太郎 名前(ふりかな) ※姓と名の間には空白を入力してください <sup>*</sup> | 名前 ※姓と 神戸 太郎<br>名の間には空<br>白を入力して<br>ください             |
| ごうべ たろう<br>電話番号 *<br>0788068916                 | 名前(ふりか こうべ たろう<br>な) ※姓と<br>名の間には空<br>白を入力して<br>ください |
| メールアドレス*                                        | 電話番号 0788068916                                      |
| suishitsushido@office.city.kobe.lg.jp           | メールアドレ suishitsushido@office.city.kobe.lg.jp<br>ス    |
| 事業場名 *<br>神戸市役所                                 | 事業場名 神戸市役所                                           |
| ✓ ₩增 Ⅱ 一時保存                                     | ◆ 戻る ✓ 回答                                            |

2. 入力したメールアドレス宛に以下のような受付完了メールが送付されます。 受付完了メールに記載されている URL をクリックしてください。

※URLを再度使用する可能性があるため、本メールは削除しないでください。

| 差出人:                                                                            | <u>owner-subhtsushido@popey.hall.city.koba.jo</u> が <u>裏重揚歩大協博担当</u> の代理で送りました                   |
|---------------------------------------------------------------------------------|--------------------------------------------------------------------------------------------------|
| 宛先:                                                                             | <u>神戸 太郎</u>                                                                                     |
| 件名:                                                                             | [suishisushido 12374] 排大管理責任者講習会への受講申込ありがとうございます                                                 |
| 日付:                                                                             | 2024年4月15日 16:01:45                                                                              |
| このメッセ-<br>返信は受付い<br>一<br>神戸 太郎根                                                 | ージは、システムより自動送信されています。<br>ナておりません。<br>実                                                           |
| 排水管理責任                                                                          | H者講習会の受講申し込みを受け付けました。                                                                            |
| 神戸 太郎橋                                                                          | 豚のマイページを作成しましたので、                                                                                |
| 以下のURLを                                                                         | 6クリックし、「メールアドレスでログイン」を                                                                           |
| クリックし、                                                                          | 申込書に入力したメールアドレスを記載してください。                                                                        |
| そのメール7                                                                          | 7ドレス晩にログインURLが送付されますので、                                                                          |
| URLをクリッ                                                                         | ックし、マイページにログインしてください。                                                                            |
| https://3b8be1                                                                  | dd.viewer.kintoneapp.com/public/0ea771006b8ac411be17062aeb8804d8e5086faf4a1bbb58a26ca8a1173bcc7f |
| ホームページ                                                                          | <sup>7</sup> に載っている教材を使用して自主学習し、                                                                 |
| マイページに                                                                          | E記載のあるテストURLをクリックし、テストを受講してください。                                                                 |
| テスト結果に                                                                          | tマイページに自動入力されますので、必ずマイページの                                                                       |
| ご確認をお願                                                                          | 恥いします。                                                                                           |
| 結果が不合格                                                                          | あの場合は再度、テストURLをクリックし、テストを受講してください。                                                               |
| ※90点以上が                                                                         | <sup>5</sup> 合格になります。                                                                            |
| ご質問等でさ<br>※本メールは<br>返信いただだけ<br>神戸市建設<br>〒651-0084<br>TEL:078-80<br>mail:suishis | tいましたら、下記までお気軽にお問い合わせください。<br>たお心当りのない場合は、お手数ですが下記メール宛に<br>ナますようお願い申し上げます。<br>+                  |

3. URL をクリックすると以下のような画面になりますので、メールアドレスでログインをクリック し、申込受付書に記載したメールアドレスを入力し送信してください。

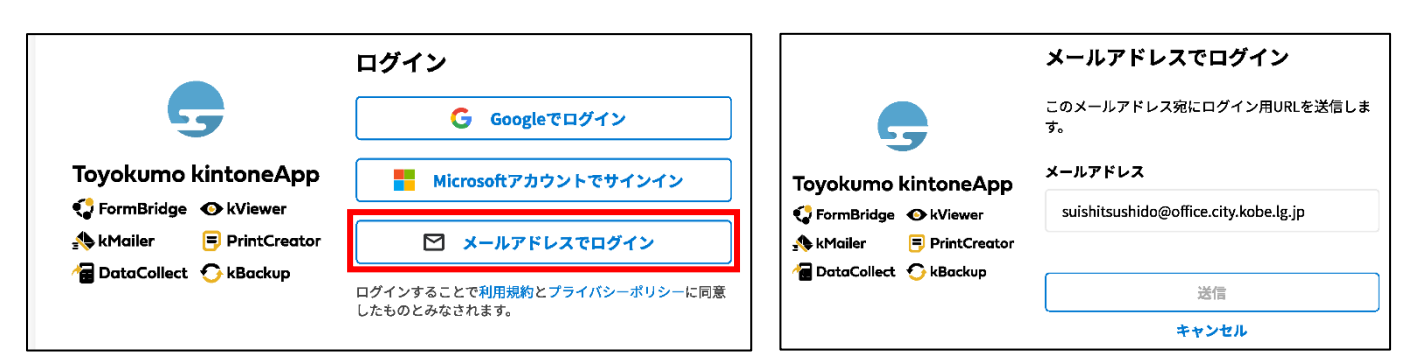

4. 入力したメールアドレス宛に以下のメールが送付されますので、**URL**をクリックして**マイページ**に ログインしてください。

| 差出人:<br>宛先:<br>件名:<br>日付:<br>**********************************                                                                                                    | owner-suishitsushido@papsv hall.citv.kd<br>suishitsushido@office.citv.kdbejo.jp<br>[Suishitsushido 12375] トヨケモ kinto<br>2024年4月15日 16:22:01 | ceip が noreolv@kintcneapp.com の代理で送り<br>ne連携サービス] Toyokumo kintoneAppへのロ | ました<br>ヴイン                                                                                                    |
|----------------------------------------------------------------------------------------------------|----------------------------------------------------------------------------------------------------|--------------------------------------------------------------------------|----------------------------------------------------------------------------------------------------|
| 本メールは,<br>又は添付ファ-<br>添付ファイル(                                                                                                    | テキスト形式への変換、添付ファイ<br>イルの削除のいずれかが行われてい<br>は、インターネット用PCで確認でも                                                                                   | /ル内のマクロ除去、<br>ます。<br>きます。<br>*********                                   |                                                                                                    |
| お客様                                                                                                    |                                                                                                    |                                                                          |                                                                                                    |
| suishitsushido@                                                                                                    | Goffice.city.kobe.lg.jp のメールアドレ                                                                                                    | ・スでToyokumo kintone Appへのログ                                              | インのリクエストを受け付けました。以下のリンクよりログインしてください。                                                                                                    |
| Toyokumo kint                                                                                                    | oneApp <mark>にログイン</mark>                                                                                                    |                                                                          |                                                                                                    |
| ntps.//autin.acco<br>ugh3dpY4xxkb<br>※このリンクが                                                                                                    | ount kintoneapp.comrautizacion_ap<br>3wyv8Aqcs&mode=signIn&oobCode=<br>からのログインは1回のみ可能です。                                                    | nKey=AlzacyAsi_pc/rars-<br>=KyghMWDJyDF_2PJd5xuhpC6vp39Z                 | Bg1Kj9kPdoYX6AAAAGO4KIgEA&continueUrl=https://account.kintoneapp.com/login⟨=ja                                                                                                    |
| ログインのリ                                                                                                    | クエストをしていない場合は、この                                                                                                    | メールを無視していただいて結構で                                                         | す。                                                                                                    |
| ※本メールはì                                                                                                    | 送信専用アドレスよりお送りしてお                                                                                                    | り、ご返信いただいてもご回答でき                                                         | ませんので、あらかじめご了承ください。                                                                                                    |
| トヨクモ kinto<br>https://kintonea                                                                                                    | ae連携サービス<br><u>pp.com</u>                                                                                                    |                                                                          |                                                                                                    |
|                                                                                                    |                                                                                                    |                                                                          |                                                                                                    |
| 📑 Toyol                                                                                                    | kumo kintoneApp                                                                                                    |                                                                          | 9                                                                                                    |
| C Toyoł                                                                                                    | kumo kintoneApp<br>o kintoneApp                                                                                                    |                                                                          | <b>9</b><br>×                                                                                                    |
| <b>、 Toyol</b>                                                                                                    | kumo kintoneApp<br>o kintoneApp                                                                                                    | 111<br>111<br>111<br>111<br>111<br>111<br>111                            | 9<br>×<br>Toyokumo kintoneApp                                                                                                    |
| Toyol Toyokum すべて ・ ・ <td>kumo kintoneApp<br/>o kintoneApp</td> <td></td> <td>・     ×       ・     Toyokumo kintoneApp       URLを覚えていなくても、一覧からページを探せ</td> | kumo kintoneApp<br>o kintoneApp                                                                                                    |                                                                          | ・     ×       ・     Toyokumo kintoneApp       URLを覚えていなくても、一覧からページを探せ                                                                                                    |
| <ul> <li>Coyolum</li> <li>Toyokum</li> <li>すべて</li> <li>現供元</li> <li>3表示す;</li> <li>ません</li> </ul>                                                                                                    | kumo kintoneApp<br>o kintoneApp<br>る提供元があり                                                                                                  |                                                                          | ×         ・         ・         ・         ・         ・         ・         ・         ・         ・         ・         ・         ・         ・         ・         ・         ・         ・         ・         ・         ・         ・         ・         ・         ・         ・         ・         ・         ・         ・         ・         ・         ・         ・         ・         ・         ・         ・         ・         ・         ・         ・         ・         ・         ・         ・         ・         ・         ・         ・         ・         ・         ・         ・         ・         ・         <                                                                                                    |
| <ul> <li>Coyolum</li> <li>すべて</li> <li>提供元</li> <li>遺本示す:</li> </ul>                                                                                                    | kumo kintoneApp<br>o kintoneApp<br>る提供元があり                                                                                                  |                                                                          | <ul> <li>Composition Composition Com</li></ul> |
| <ul> <li>Coyolum</li> <li>Toyokum</li> <li>すべて</li> <li>現供元</li> <li>現代元</li> <li>表示する</li> <li>ません</li> </ul>                                                                                                    | kumo kintoneApp<br>o kintoneApp<br>る提供元があり<br>C                                                                                             | 検索                                                                       | <ul> <li>Copy Toyokumo kintoneApp</li> <li>URLを覚えていなくても、一覧からページを探せます</li> <li>提供元の会社/組織名で絞り込めば、素早く目的のページが見つかります。</li> </ul>                                                                                                    |

5. マイページに保存されている内容(申込書に記載した内容)に不備がないか確認する。 ※左のノートアイコンをクリックすると、以下のように一覧が表示されます。

| マ- | マイページ(排水管理責任者資格認定講習) |                                                                                                    |                                                                                                    |                                                                        |           |                                       |            |  |  |
|----|----------------------|----------------------------------------------------------------------------------------------------|----------------------------------------------------------------------------------------------------|------------------------------------------------------------------------|-----------|---------------------------------------|------------|--|--|
|    | 排水管理責任者講習会修了証        | 受験番号 ♦                                                                                                    | 名前 🖨                                                                                                    | 名前(ふりかな) 💲                                                             | 事業場名 ♦    | メールアドレス 🗢                             | 電話番号 ≑     |  |  |
|    |                      | 2024005                                                                                                    | 神戸<br>太郎                                                                                                    | こうべ たろう                                                                | 神戸市役所     | suishitsushido@office.city.kobe.lg.jp | 0788068916 |  |  |
|    |                      | <ul> <li>&gt; KViewee</li> <li>マイページ(</li> <li>交換曲号<br/>2024005</li> <li>名前<br/>(ふりかな)<br/>こうべ たろう<br/>事業曜名<br/>神戸市街役所<br/>電話問号<br/>つ788065916<br/>メールアドレス<br/>suishitsushido@offi</li> <li>アストVRL<br/>https://024342<br/>ポ水管理責任者講習会<br/>音否<br/>テストな年<br/>再テスト結果<br/>再テスト結果<br/>テスト回答・解説URU     </li> </ul> | ce.city.kobe.lg<br>ce.city.kobe.lg<br>interference<br>interference<br>interferenc | jp<br>jp<br>s.com/public/77d28641b249e2<br>yukenbangou=20240055kjyuker | <b>習)</b> | 08682                                 |            |  |  |

6. 神戸市のホームページに載っている教材・動画を用いて自主学習してください。 神戸市:排水管理責任者資格認定講習(kobe.lg.jp)

| 教材一覧                              |                                                                                                    |                                  |
|-----------------------------------|----------------------------------------------------------------------------------------------------|----------------------------------|
| 学習内容                              | 数材                                                                                                    | 学習<br>時間<br>の目<br>安              |
| 神戸市におけ<br>る水質規制と<br>事業場の責務        | 動画:工 <u>場・事業場時水と下水道</u> [3<br>パンフレット: <u>工場・事業場時水と下水道(PDF:2.8MB)</u>                                                                                                    | 動画<br>約20分<br>パンフ<br>レット<br>約40分 |
| 下水道におけ<br>る水質規制                   | <u>テキスト(18ページ)(PDF:1.3MB)</u>                                                                                                    | 約40分                             |
| 事業場排水の<br>管理                      | <u>テキスト(15ページ)(PDF:1.1MB)</u>                                                                                                    | 約30分                             |
| 下水道法 · 神<br>戸市下水道条<br>例に基づく届<br>出 | <del>テキスト(本文10ページ+記入側等)(PDF:2.4MB)</del>                                                                                                    | 約15分                             |
| 処理施設の仕<br>組みと維持管<br>理             | 基礎編: <u>テキスト(10ページ)(PDF:0.5MB)</u><br>内容は、油水分離槽(グリーストラップ)、調整槽、中和処<br>度です。 広用編: <u>テキスト(19ページ)(PDF:1.1MB)</u><br>内容は、凝発処理、生物処理、その他の処理(シアン損水など)です、実際に管理される方は、該当箇所だけでも補いま<br>せんので、是非学習してください。 | 基礎編<br>約25分<br>応用編<br>約40分       |

マイページに記載されているテスト URL をクリックし、確認テストを受講してください。
 ※テスト受講後、採点は自動で行います。しかし、答案を確認することができません。
 必要に応じて、各自で回答をメモしてください。

|                                                                                                    | 📢 FormBridge                                                                                                    |  |  |  |
|----------------------------------------------------------------------------------------------------|----------------------------------------------------------------------------------------------------|--|--|--|
| ⊙ <mark>k</mark> Viewer                                                                                                    | 排水管理責任者講習会 テスト                                                                                                    |  |  |  |
| マイページ(排水管理責任者講習会)                                                                                                    | 問題1 (下水道における水営規制/なぜ下水道に水営規制が必要か)下水道における水営規制が必要な理由に                                                                                                    |  |  |  |
| FZ HURL \$                                                                                                    | ついて述べた以下の文中のつち、誤っているものはどれか。<br>1. 下水処理場では、強生物による生物処理を行っており、微生物が処理できる能力を超える負荷量の汚濁<br>物質が流入すると、処理しきれず気流水に含まれたまま川や海に流出する恐れがあるため。                                             |  |  |  |
| https://0c698916.form.kintoneapp.com/public/77d28611b249e2f04185b55de27b7fd208662725652d6f7d0848c126e1ate8a57<br>}yuxenbangou=2024003&}yukenkaisuu=2 | 2. 中性の下水によりコンクリート裂の下水管が浜傷したり、下水に含まれる油により下水管の詰まりが生<br>じたりするため。 <ol> <li>ホルに重金属裂成どが多く湿入すると下水汚完の最終処分形態である脱水汚泥や焼却灰に含まれる重金<br/>属略などの濃度が受け入れの基準を抱え、処分ができなくなる恐れがあるため。</li> </ol> |  |  |  |
|                                                                                                    | 問1回答"                                                                                                    |  |  |  |
|                                                                                                    | 過択して < れ ~                                                                                                    |  |  |  |

8. 確認テスト受講直後、テスト結果がマイページに表示されます。

各自でマイページのログイン URL からログインし、結果の確認をお願いいたします。

テストに合格である場合、合否欄に「合格」と表示され、テスト合格日とテスト回答・解説が表示 されます。

※90 点以上で合格となります。テストが不合格の場合は再度、マイページに記載されている テスト URL をクリックし、テストを再受講してください。

| 水管理責任者                                     | 皆資格認定                                                                 | 講習)                                                                                                 |
|--------------------------------------------|-----------------------------------------------------------------------|----------------------------------------------------------------------------------------------------|
|                                            |                                                                       |                                                                                                    |
|                                            |                                                                       |                                                                                                    |
|                                            |                                                                       |                                                                                                    |
|                                            |                                                                       |                                                                                                    |
|                                            |                                                                       |                                                                                                    |
|                                            |                                                                       |                                                                                                    |
| sity.kobe.lg.jp                            |                                                                       |                                                                                                    |
| i.kintoneapp.com/pul<br>e4afe8a5?jyukenban | blic/77d28641b24<br>gou=2024005&jyr                                   | 9e2f04185b55de27b7fd208682<br>ukenkaisuu=2                                                          |
| '証                                         |                                                                       |                                                                                                    |
|                                            |                                                                       |                                                                                                    |
|                                            |                                                                       |                                                                                                    |
|                                            |                                                                       |                                                                                                    |
|                                            |                                                                       |                                                                                                    |
|                                            | .city.kobe.lg.jp<br>n.kintoneapp.com/put<br>6e4afe8a5?jyukenban<br>7# | .city.kobe.lg.jp<br>n.kintoneapp.com/public/77d28641b24<br>6e4afe8a5?jyukenbangou=2024005&jyi<br>7₩ |

9. テスト合格後、2~3週間後に排水管理責任者講習会修了証を発行します。
 <u>発行した通知は行いません</u>ので、各自でマイページのご確認お願い致します。
 また、マイページは定期的に削除しますので、必ずダウンロードして各自で保存してください。
 ※4週間たっても修了証が発行されない場合は事業場排水指導担当までご連絡ください。

| マ- | マイページ(排水管理責任者資格認定講習)   |         |          |            |        |                                       |            |  |
|----|------------------------|---------|----------|------------|--------|---------------------------------------|------------|--|
|    | 排水管理責任者講習会修了証          | 受験番号 🜲  | 名前 🖨     | 名前(ふりかな) 🗘 | 事業場名 ♦ | <b>メールアドレス ≑</b>                      | 電話番号 ≑     |  |
|    | 排水管理責任者講習会 修<br>了証.pdf | 2024005 | 神戸<br>太郎 | こうべ たろう    | 神戸市役所  | suishitsushido@office.city.kobe.lg.jp | 0788068916 |  |
|    |                        |         |          |            |        |                                       |            |  |